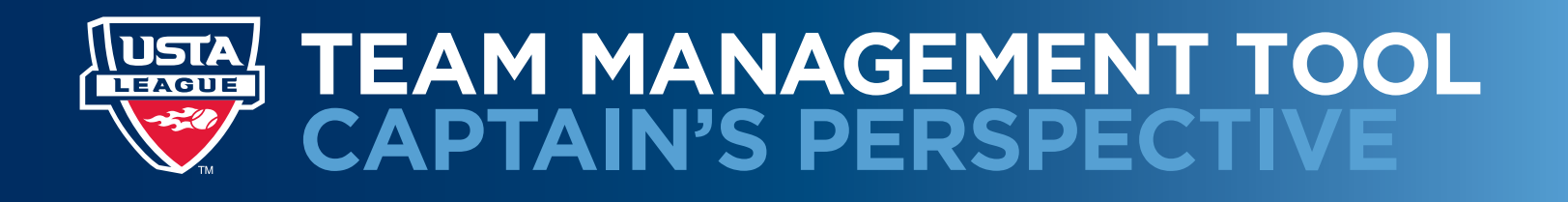

# MANAGING YOUR TEAM

Welcome to our Team Management tool, which makes it easier than ever to manage your team. You'll find the link to the Team Management tool under "My Quick Links," in the right-hand column on the TennisLink Leagues page. (Note: To access your team, lineups, roster and related information, please make sure you are logged onto your USTA account.)

| Welcome! D<br>So. California > Southern C                                                                 | Dan Theisen Logout                                                                                                    | LEAGUE                                                                                                    | NTRP Level: 3.5 12/31/2012<br>Appeal Rating Level<br>USTA Membership #:<br>Manage Account                                                                                       |
|----------------------------------------------------------------------------------------------------|----------------------------------------------------------------------------------------------------|----------------------------------------------------------------------------------------------------|----------------------------------------------------------------------------------------------------|
| Start Playing<br>Have a USTA Membership # and a<br>team #?<br>REGISTER FOR A TEAM<br>Don't have a team #? | Stats and Standings<br>Enter Player name, USTA<br>Membership #, team # or match #<br>SEARCH<br>League Advanced Search<br>Championship Advanced Search | Find NTRP Rating Info<br>Enter USTA Membership #, team #<br>or player name<br>SEARCH<br>Self Rate<br>Advanced Search | My Quick Links<br>Record a Score<br>Find a League<br>Local League Coordinators<br>Team Management<br>National Championships<br>Online Team Creation<br>USTA League Tennis Rules |

Clicking on the "Team Management" link takes you to the captain's or co-captain's personalized Team Management page. All of the teams for which you are captain or co-captain are displayed.

| Teams I Captain or Co-Captain                                      |         |               |                                      |                                    |  |  |
|--------------------------------------------------------------------|---------|---------------|--------------------------------------|------------------------------------|--|--|
| Team Name/Team #                                                   | My Role | Champ<br>Year | League                               | Flight                             |  |  |
| OC - 3.5 NF The Wild Cards FVTC - Gochuico Sun<br>12<br>6517834179 | Captain | 2013          | 2013 USTA Adult 40 & Over - OC       | OC Men - 3.5 NF (3 dbls + 2 sngls) |  |  |
| OC - 4.0 NF The Wild Cards - Gochuico Sun 12<br>6517834175         | Captain | 2013          | 2013 USTA Adult 40 & Over - OC       | OC Men - 4.0 AF (2 dbls + 1 sngls) |  |  |
| OC The Wild Cards FVTC - Gochuico - Sat 12 or<br>2pm<br>6517806775 | Captain | 2012          | 2012 SCTA Doubles - Orange<br>County | OC Men - 4.0                       |  |  |

# SET TEAM PREFERENCES

As a captain, you can adjust settings and add messages by clicking on "Set Team Preferences" at the top right.

| OC - 3.5                                                          | NF The W                 | /ild Ca        | ards F                              | - VTC                                | Gochuico Sur                  | Set Team Preferences                         |
|-------------------------------------------------------------------|--------------------------|----------------|-------------------------------------|--------------------------------------|-------------------------------|----------------------------------------------|
| Section<br>USTA/SO. CALIFO                                        | District<br>RNIA SO.CALI | FORNIA         | League<br>2013 UST                  | A Adult 40 & O                       | ver - OC                      | Flight<br>OC Men - 3.5 NF (3 dbls + 2 sngls) |
| Captain<br>Fred N. Gochuico<br>908-230-8701<br>fgochuico@gmail.co | Co-Captai                | n Edit         | Facility<br>Fountain \<br>16400 Bro | /alley Tennis Co<br>ookhurst St Four | ente<br>ntain Valley CA 92708 | League Season<br>01/11/2013 - 07/20/2013     |
| Captain's Message:<br>Match Lineup:                               | This is the              | e Captain's Ni | EW messa                            | ge 123                               |                               |                                              |
| Match Date                                                        | Time                     | Status         | Version                             | Home/Away                            | Location                      | Opposing Team                                |
| 1/27/2013                                                         | 12:00 PM / 2:30 pm       | Updated        | 1                                   | Home                                 | Fountain Valley Tennis Cente  | OC - LPC - Albert                            |
| 2/3/2013                                                          | 12:00 PM                 | Scheduled      | 0                                   | Home                                 | Fountain Valley Tennis Cente  | OC Aces High - Fullerton TC - Altshule       |

Under "Team Preferences," you can choose to create two separate messages: one for your team, and one for the public. Your "Captain's Message" will appear on the team page, as shown above in red type ("This is the Captain's NEW message 123"); it will also be included when you email match lineups to your players. Your "Message for Public" will be displayed on the "Match Summary" tab in Stats and Standings, and it will be visible to all users.

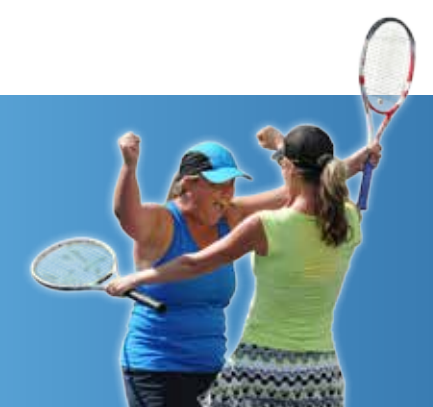

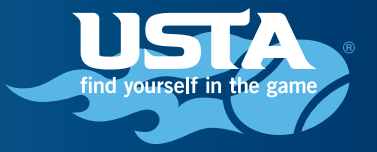

| OC - 3.5 NF The Wild Cards FVTC - Gochuico Sun 12 Championship Year: 2013 |                           |                                          |                                              |  |  |  |  |
|---------------------------------------------------------------------------|---------------------------|------------------------------------------|----------------------------------------------|--|--|--|--|
| Section<br>USTA/SO. CALIFORNIA                                            | District<br>SO.CALIFORNIA | League<br>2013 USTA Adult 40 & Over - OC | Flight<br>OC Men - 3.5 NF (3 dbls + 2 sngls) |  |  |  |  |
|                                                                           |                           |                                          |                                              |  |  |  |  |
| Team Prefere                                                              | nces                      |                                          |                                              |  |  |  |  |
| Name for Tarrey                                                           | This is the Conta         | :-'s NEW/                                |                                              |  |  |  |  |

| Message for Team:                       | This is the | his is the Captain's NEW message 123 |            |                    |  |  |  |  |
|-----------------------------------------|-------------|--------------------------------------|------------|--------------------|--|--|--|--|
| Message for Public:                     | This is a p | ublic message                        |            |                    |  |  |  |  |
| Email published detail line             | ups:        | Scheduled Players                    | Alternates | Unassigned Players |  |  |  |  |
| Display detail lineups:                 |             | Scheduled Players                    | Alternates | Unassigned Players |  |  |  |  |
| Reminder - Email detail lin             | eups:       | Scheduled Players                    | Alternates | Unassigned Players |  |  |  |  |
| # Days Before Match to Send Reminder: 7 |             |                                      |            |                    |  |  |  |  |
| SAVE PREFERENCES                        | Cancel      |                                      |            |                    |  |  |  |  |
|                                         |             |                                      |            |                    |  |  |  |  |

Below the message boxes, you can choose to email lineups automatically to Scheduled Players, Alternates and/or Unassigned Players when you publish detail lineups. If all of the boxes are checked, every player on the roster will receive the detail lineups email. If only one or two of the options are selected, only the indicated players will receive the email. You can also choose "Display detailed lineups" for Scheduled Players, Alternates and/or Unassigned Players. All players must be logged in to access the link in the notification email.

(Note: The settings for "Email published detail lineups" and "Display detail lineups" should match. For example, in the screen shot below, all players will receive an automatic email when the match lineup is published, but only Scheduled Players can view the detail lineup in the Team Management tool. In this scenario, when Alternates and Unassigned Players receive an email notifying them that a match lineup has been published, they will receive an access denied error message when they try to access the link, even if they are logged in.)

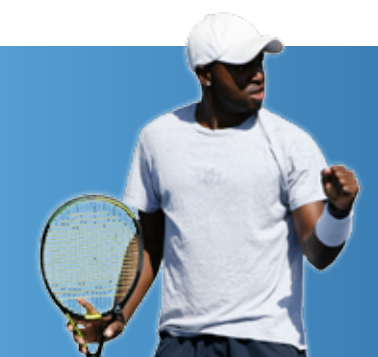

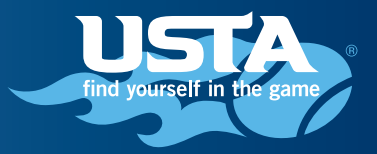

The system offers the ability to automatically send "reminder" emails to your team. You can choose to have this email sent between 1 and 7 days in advance. You can also select "0" if you wish to send a reminder email on the day of the match.

Remember: You must always click "Save Preferences" to save your changes.

# **Team Preferences**

| Message for Team:            | This is the Captain's NEW message 123 | This is the Captain's NEW message 123 |                    |  |  |  |  |  |
|------------------------------|---------------------------------------|---------------------------------------|--------------------|--|--|--|--|--|
| Message for Public:          | This is a public message              |                                       |                    |  |  |  |  |  |
| Email published detail lineu | ps: 🗹 Scheduled Players               | Alternates                            | Unassigned Players |  |  |  |  |  |
| Display detail lineups:      | Scheduled Players                     | Alternates                            | Unassigned Players |  |  |  |  |  |
| Reminder - Email detail line | ups:                                  | Alternates                            | Unassigned Players |  |  |  |  |  |
| # Days Before Match to Sen   | d Reminder: 7 💌                       |                                       |                    |  |  |  |  |  |
| SAVE PREFERENCES             | Cancel                                |                                       |                    |  |  |  |  |  |

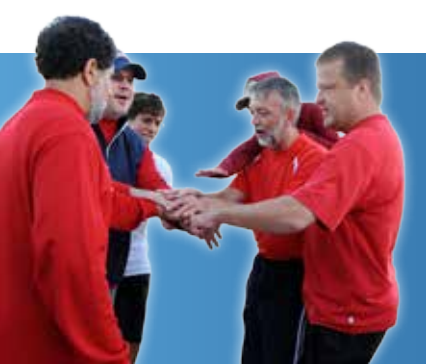

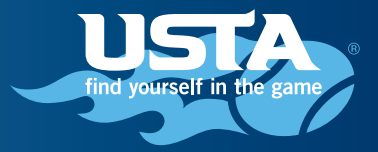

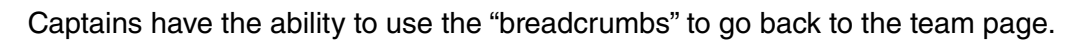

| Home > TennisLink > USTA League > T | eam Management > OC - 3.5 NF | The Wild Cards FVTC - Gochuico Sun 12 > Edit Te | am Preferences                               |
|-------------------------------------|------------------------------|-------------------------------------------------|----------------------------------------------|
| OC - 3.5 NF TI                      | he Wild Card                 | ls FVTC - Gochuic                               | o Sun 12 Championship Year: 2013             |
| Section<br>USTA/SO. CALIFORNIA      | District<br>SO.CALIFORNIA    | League<br>2013 USTA Adult 40 & Over - OC        | Flight<br>OC Men - 3.5 NF (3 dbls + 2 sngls) |

## **Team Preferences**

| Message for Team:            | This is the Captain's NEW mess | sage 123           |                    |
|------------------------------|--------------------------------|--------------------|--------------------|
| Message for Public:          | This is a public message       |                    |                    |
| Email published detail lineu | ps: 🗹 Scheduled Pla            | ayers 🗹 Alternates | Unassigned Players |
| Display detail lineups:      | Scheduled Pla                  | ayers Alternates   | Unassigned Players |
| Reminder - Email detail line | ups: 🗹 Scheduled Pla           | ayers Alternates   | Unassigned Players |
| # Days Before Match to Sen   | d Reminder: 7 💌                |                    |                    |
| SAVE PREFERENCES             | Cancel                         |                    |                    |

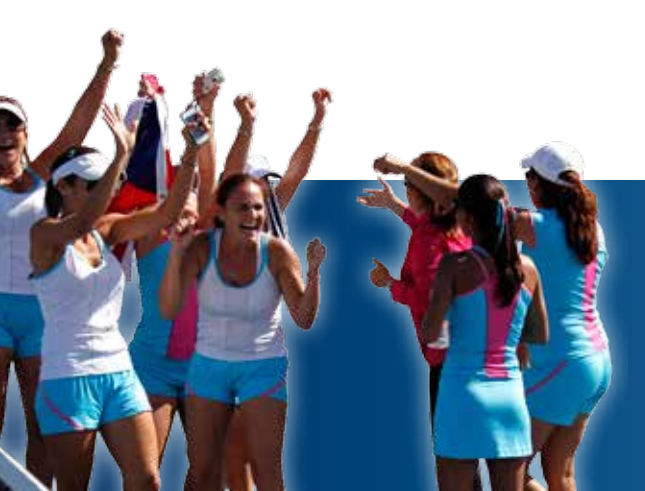

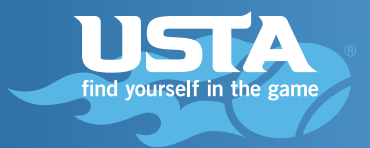

# SETTING MATCH LINEUPS

You can click on the match date at the left to set or edit match lineups.

| OC - 3.5                                                          | NF The W                 | /ild Ca       | ards F                              | -VTC                               | Gochuico Sur                  | 1 12 Championship Year: 2013                          |
|-------------------------------------------------------------------|--------------------------|---------------|-------------------------------------|------------------------------------|-------------------------------|-------------------------------------------------------|
| Section<br>USTA/SO. CALIFO                                        | District<br>RNIA SO.CALI | FORNIA        | League<br>2013 UST                  | A Adult 40 & O                     | ver - OC                      | Flight<br>OC Men - 3.5 NF (3 dbls + 2 sngls)          |
| Captain<br>Fred N. Gochuico<br>908-230-8701<br>fgochuico@gmail.co | Co-Captai                | n Edit        | Facility<br>Fountain \<br>16400 Bro | /alley Tennis C<br>ookhurst St Fou | ente<br>ntain Valley CA 92708 | League Season<br>01/11/2013 - 07/20/2013              |
| Captain's Message:                                                | This is the              | e Captain's N | EW messa                            | ge 123                             |                               |                                                       |
| Match Lineups                                                     | ;                        |               |                                     |                                    |                               |                                                       |
| Match Date                                                        | Time                     | Status        | Version                             | Home/Away                          | Location                      | Opposing Team                                         |
| 1/27/2013                                                         | 12:00 PM / 2:30 pm       | Updated       | 1                                   | Home                               | Fountain Valley Tennis Cente  | OC - LPC - Albert                                     |
| 2/3/2013                                                          | 12:00 PM                 | Scheduled     | 0                                   | Home                               | Fountain Valley Tennis Cente  | OC Aces High - Fullerton TC - Altshule - Sat 10 am    |
| 2/10/2013                                                         | 9:00 AM                  | Scheduled     | 0                                   | Away                               | Lower Peters Canyon Park      | OC - LPC - Albert                                     |
| 2/17/2013                                                         | 12:00 PM / 2:30 pm       | Updated       | 1                                   | Home                               | Fountain Valley Tennis Cente  | OC Aces High - Fullerton TC - Altshule<br>- Sat 10 am |
| 2/23/2013                                                         | 12:00 PM                 | Scheduled     | 0                                   | Away                               | Fullerton Tennis Center       | OC Aces High - Fullerton TC - Altshule<br>- Sat 10 am |
| 3/3/2013                                                          | 12:00 PM / 3:00 pm       | Updated       | 1                                   | Home                               | Fountain Valley Tennis Cente  | OC - LPC - Albert                                     |

The top portion of the lineup page enables you to enter "Announcements," which will appear in the email notifications sent to players when a lineup is published. There is also a field for "Rescheduled Message," so if you need to reschedule a match for any reason, you can include a brief explanation to your team. This will also be included in the automatically generated email that goes out to players when the schedule is republished.

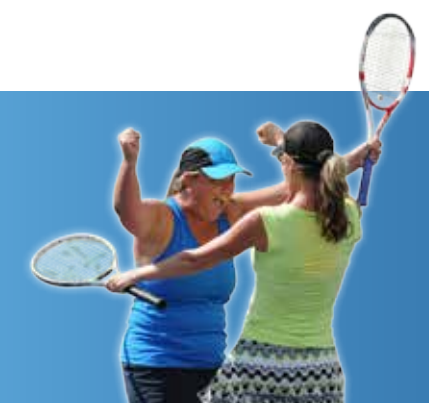

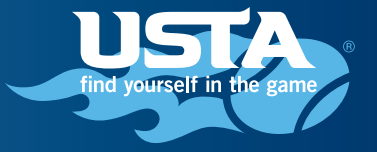

Below the "Announcements" and "Rescheduled Message" fields are the "Match Details" fields:

- Match Date: Populated from the schedule in the League Tree. (This field is NOT editable.)
- Start Time: Populated from the schedule in the League Tree. (This field is NOT editable.)
- Duration: Populated from the schedule in the League Tree. (This field is NOT editable.)
- **# Matches 1**<sup>st</sup> **Time**: The captain can select how many matches will start at the first match time, if the match time is split in the schedule in the League Tree.
- **2<sup>nd</sup> Start Time**: The captain can choose the second start time if the match time is split in the schedule in the League Tree.
- Indoor/Outdoor: The captain can set whether it will be an indoor or outdoor match.
- **Court surface**: The captain can select the court surface.
- Location: Populated from the schedule in the League Tree. (This field is NOT editable.)
- **Opposing Team**: Populated from the schedule in the League Tree. (*This field is NOT editable.*)
- Home/away: Populated from the schedule in the League Tree. (This field is NOT editable.)
- Importance: Set at the discretion of the captain, using whatever criteria he or she chooses.

| OC - 3.5 NF The Wild Cards FVTC - Gochuico Sun 12 Championship Year: 2013 |               |                                |                                    |  |  |  |
|---------------------------------------------------------------------------|---------------|--------------------------------|------------------------------------|--|--|--|
| Section                                                                   | District      | League                         | Flight                             |  |  |  |
| USTA/SO. CALIFORNIA                                                       | SO.CALIFORNIA | 2013 USTA Adult 40 & Over - OC | OC Men - 3.5 NF (3 dbls + 2 sngls) |  |  |  |

# Match #: 1003366738 1/27/2013 12:00 PM Status: Scheduled Version: 1

| Announcements        |                   |                 |           |                                        |
|----------------------|-------------------|-----------------|-----------|----------------------------------------|
|                      |                   |                 |           | *<br>*                                 |
| Rescheduled Message: |                   |                 |           |                                        |
| Match Details        |                   |                 |           |                                        |
| Match Date:          | 1/27/2013         | Start Time:     | 12:00 PM  | Duration: 60 minutes                   |
| # Matches 1st Time:  | 1 -               | 2nd Start Time: | 2:30 pm 💌 |                                        |
| Indoor/Outdoor:      | Indoor 💌          | Court Surface:  | Indoor 💌  | Location: Fountain Valley Tennis Cente |
| Opposing Team:       | OC - LPC - Albert | Home/Away:      | Home      | Importance:                            |

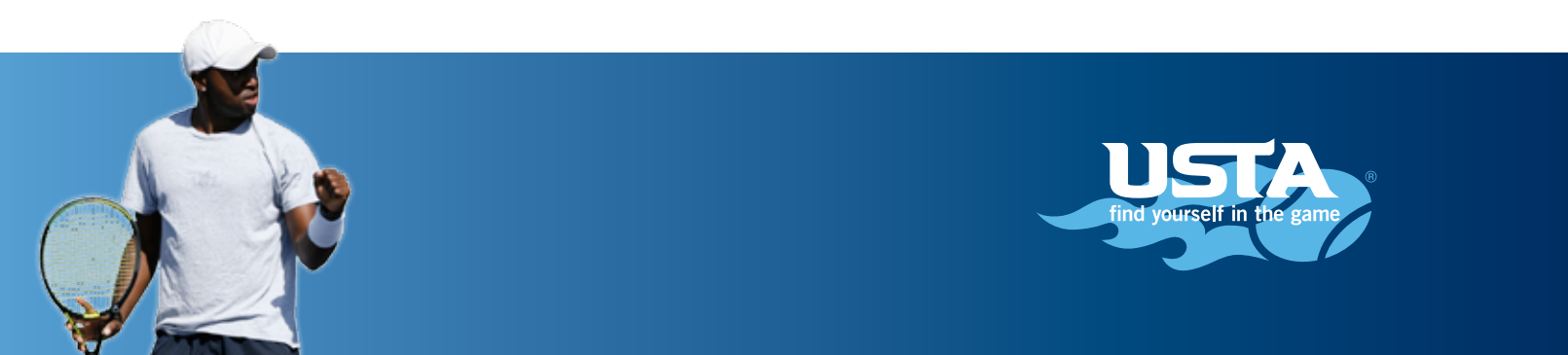

Below the "Match Details" are the match positions for which the players can be selected.

| Match Lineup            |           |        |          |        |
|-------------------------|-----------|--------|----------|--------|
| Match Type Start Time   | Player(s) |        |          |        |
| Singles #1 2:30 pm 💌    |           | Choose |          |        |
| Singles #2 12:00 PM -   |           | Choose |          |        |
|                         | Player 1  |        | Player 2 |        |
| Doubles #1 2:30 pm      |           | Choose |          | Choose |
| Doubles #2 2:30 pm      |           | Choose |          | Choose |
| Doubles #3 2:30 pm 💌    |           | Choose |          | Choose |
| Alternates              |           |        |          |        |
| Singles                 |           | Choose |          |        |
| Doubles                 |           | Choose |          |        |
| + Add another alternate |           |        |          |        |

When you hover your cursor over "Choose," a pop-up box will appear with all players on the team, categorized by the availability they have set using the Team Management tool. Their preferences will display beneath their name (if they were set). The number of matches in which they are currently scheduled will appear in parentheses after their name.

| Opposing Team:      | OC - LPC - Albert | Home/Away: |                                     |          |        |
|---------------------|-------------------|------------|-------------------------------------|----------|--------|
|                     |                   | -          | Available Players                   | <b>A</b> |        |
| itch Lineup         |                   |            | Jerry McCormick (0)<br>Pref.        | =        |        |
| tch Type Start Time | Player(s)         |            | sean patrick mcdermott (0)<br>Pref: |          |        |
| gles #1 2:30 pm 💌   |                   | Choose     | Alternate                           |          |        |
| gles #2 12:00 PM 💌  |                   | Choose     | Maybe Available                     | -        |        |
|                     | Player 1          |            | CHOOSE                              |          |        |
| ubles #1 2:30 pm 💌  |                   | Choose     |                                     |          | Choose |
| ibles #2 2·20 pm 📼  |                   | Choose     |                                     |          | Choose |
|                     |                   |            |                                     |          |        |

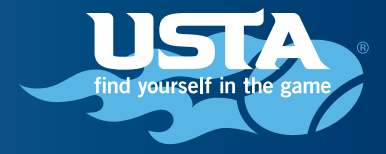

Click the radio button to the left of the player's name and then click on "Choose" to commit the player to the corresponding line of the match. The entire lineup does not need to be completed for you to save the changes. (You must click the "Save" button at the bottom to save your work.)

| Doubles #1 2:30 pm      | 1  | Choose | Choose |
|-------------------------|----|--------|--------|
| Doubles #2 2:30 pm •    | Į. | Choose | Choose |
| Doubles #3 2:30 pm      | 6  | Choose | Choose |
| Alternates              |    |        |        |
| Singles                 | Í. | Choose |        |
| Doubles                 | 1  | Choose |        |
| + Add another alternate |    |        |        |
|                         |    |        |        |
| Save Cancel             |    |        |        |

Once saved, a match will offer the following options:

- Edit: Make changes to or complete the lineup.
- Delete: Remove the lineup.
- Copy: Make another copy of the match so you can create multiple versions of the lineup.
- Publish: Publishes the detail lineup in the Team Management tool and generates an email with a link to the lineup for selected players.
- Print: Print a copy of the lineup.
- Excel: Export the lineup to excel.

#### Match #: 1003366738 1/27/2013 12:00 PM Status, Updated

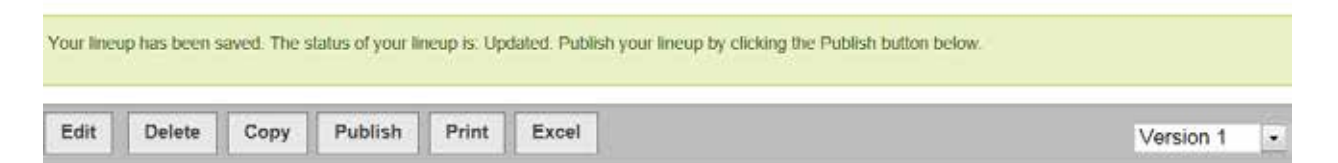

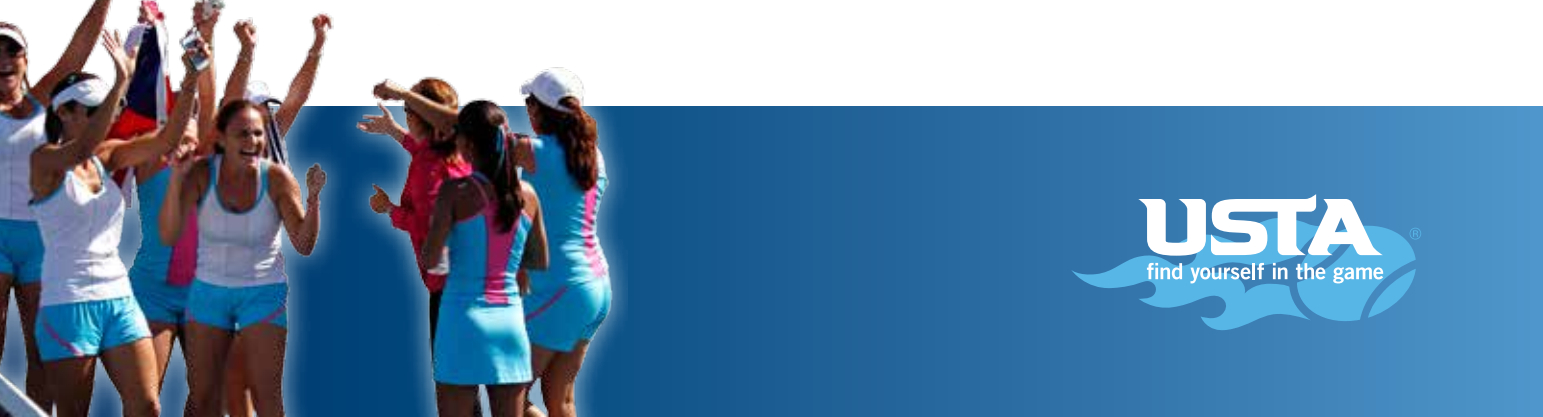

# **CREATE PRACTICE LINEUPS**

You can create practice lineups by clicking "Add Practice Lineup."

| Practice Lin | eups     |        |         |           |          |  |
|--------------|----------|--------|---------|-----------|----------|--|
| Match Date   | Time     | Status | Version | Home/Away | Location |  |
| Add Practic  | e Lineup |        |         |           |          |  |

The process is the same as setting a match lineup, with the exception of "Match Details." Because match details populate from the League Tree and there are no practice lineups in the League Tree, all "Match Detail" fields are editable. You can complete these fields as necessary.

| scheduled Message:<br>Iatch Details Match Date: Match Date: Matches 1st Matches 1st Matches  | scheduled Message:  Iatch Details  Match Date:  Match Date:  Match Date:  Match Date:  Court Court Surface:  Indoor  Location:                                                                                                    | nnounceme                                                                   | ents |   |                                              |                  |           |      |
|----------------------------------------------------------------------------------------------------|----------------------------------------------------------------------------------------------------|-----------------------------------------------------------------------------|------|---|----------------------------------------------|------------------|-----------|------|
| Iatch Details Match Date: Match Date: Matches 1st Time: Matches 1st Time: Matches 1s   | escheduled Message:<br>Iatch Details Match Date: Match Date: Matches 1st Time: Ideor/Outdoor: Indoor Min. Location: Location: Lo | innounceme                                                                  |      |   |                                              |                  |           |      |
| escheduled Message:<br>Match Details  Match Date:  Match Date:  Matches 1st Time:  Indoor/Outdoor: Indoor  Location:  Location:                                                                                                    | escheduled Message:<br>Match Details  Match Date: Match Date: Match Date: Matches 1st Time: Indoor/Outdoor: Indoor Min. Location: Location: Location |                                                                             |      |   |                                              |                  |           |      |
| escheduled Message:<br>Match Details  Match Date:  Match Date:  Match Da | escheduled Message:<br>Match Details  * Match Date: * Match Date: * Start Time: * Start Time: * Matches 1st Time: * Matches 1st Time: * Matches 1st Time: * Matches 1st Time: * Matches 1st Time: * Matches 1st Time: * Matches 1st Time: * Matches 1st Time: * Matches 1st Time: * Matches 1st * Matches 1st * Matches  |                                                                             |      |   |                                              |                  |           |      |
|                                                                                                    | escheduled Message:<br>Match Details  * Match Date: * Start Time: * Start Time: * Matches 1st Time: * Matches 1st Time: * Matches 1st Time: * Matches 1st Time: * Matches 1st * Matches 1st * Matches 1s |                                                                             |      |   |                                              |                  |           |      |
| Match Details       * Match Date:     * Start Time:     12:00 midnight • Duration:     Min       # Matches 1st<br>Time:     2nd Start<br>Time:     • Court<br>Surface:     Indoor     Location:                                                                                                    | Match Details  Match Date:  Match Date:  Match Date:  Match Date:  Min.  Min. Min.                                                     |                                                                             |      |   |                                              |                  | -         |      |
| Match Details  Match Date:  Match Date:  Match Date:  Matches 1st Time:  Indoor/Outdoor: Indoor  Location:  Location:                                                                                                    | Match Details  Match Date:  Match Date:  Ma    |                                                                             |      |   |                                              |                  |           |      |
| Match Details * Match Date: * Match Date: * Start Time: * Matches 1st Time: Indoor/Outdoor: Indoor * Indoor * Indoor * Surface: * Indoor * Indoor *   | * Match Details         * Match Date:       * Start Time:       12:00 midnight • Duration:       Min.         # Matches 1st<br>Time:       2nd Start<br>Time:       •       Location:         Indoor/Outdoor:       Indoor •       Court<br>Surface:       Location:                                                                                                    | escheduled Messa                                                            | ige: |   |                                              |                  |           |      |
| * Match Date: * Match Date: * Start Time: * Matches 1st Time: Indoor/Outdoor: Indoor * Indoor * Court Surface: * Indoor * Court * Indoor * Court * Indoor * Court * Court * Co   | Match Date:  Match Date:  Min.  Min.  Min    |                                                                             |      |   |                                              |                  |           |      |
| * Match Date:<br>* Matches 1st<br>Time:<br>Indoor/Outdoor: Indoor  Indoor Indoor  Location:                                                                                                    | Match Date:     Start Time:     Indoor/Outdoor:     Indoor     Indoor           | Aatch Details                                                               |      |   |                                              |                  |           |      |
| * Match Date:     * Start Time:     12:00 midnight • Duration:     Min       # Matches 1st<br>Time:     2nd Start<br>Time:     •     •       Indoor/Outdoor:     Indoor •     Court<br>Surface:     •                                                                                                    | * Match Date:     * Start Time:     12.00 midnight • Duration:     Min.       # Matches 1st     *     2nd Start     •       Time:     *     *     •       Indoor/Outdoor:     Indoor •     Court     Indoor       Verma/Away:     Homo •     Image:                                                                                                    | atch Details                                                                |      |   |                                              |                  |           |      |
| # Matches 1st     2nd Start       Time:     Time:       Indoor/Outdoor:     Indoor       Indoor/Outdoor:     Indoor                                                                                                    | # Matches 1st     2nd Start       Time:     Time:       Indoor/Outdoor:     Indoor       Indoor/Outdoor:     Indoor                                                                                                    | Aatch Details                                                               |      |   |                                              |                  | s         |      |
| Time: Time: Location: Location: Location:                                                                                                    | Time: Time: Location: Location: Location: Location:                                                                                                    | Match Details                                                               |      | 2 | * Start Time:                                | 12:00 midnight 💌 | Duration: | Min  |
| Indoor/Outdoor: Indoor Indoor Location:                                                                                                    | Indoor/Outdoor: Indoor T Surface: Indoor T                                                                                                    | Match Details<br>• Match Date:<br># Matches 1st                             |      | 7 | * Start Time:<br>2nd Start                   | 12:00 midnight • | Duration: | Min  |
| Surface:                                                                                                    | Lama/Augur                                                                                                    | Match Details<br>• Match Date:<br># Matches 1st<br>Time:                    |      | Ø | * Start Time:<br>2nd Start<br>Time:          | 12:00 midnight 🔹 | Duration: | Min. |
|                                                                                                    | Hama/Augur Hama                                                                                                    | Match Details<br>* Match Date:<br># Matches 1st<br>Time:<br>Indoor/Outdoor: |      | ø | * Start Time:<br>2nd Start<br>Time:<br>Court | 12:00 midnight • | Duration: | Min  |

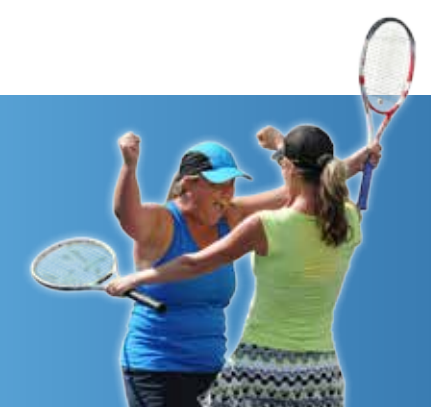

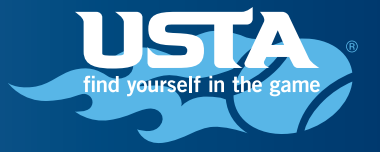

## **EMAILING PLAYERS**

There are two options for emailing players. They can be found in the bottom left corner of the team page.

|           |                                                                                                    |                                                                                                    | View                                                                            | Team Dlaver Availability                                                                                                    |
|-----------|----------------------------------------------------------------------------------------------------|----------------------------------------------------------------------------------------------------|---------------------------------------------------------------------------------|----------------------------------------------------------------------------------------------------|
| # Matches | Player Name                                                                                               | # Matches                                                                                                    | Player Name                                                                     | # Matches                                                                                                    |
| 0         | Gary V Sager                                                                                              | 0                                                                                                    | David N. Seely                                                                  | 0                                                                                                    |
| 0         | Fred N. Gochuico                                                                                          | 0                                                                                                    | sean patrick mcdermott                                                          | 0                                                                                                    |
| 0         | Dennis M. Jones                                                                                           | 0                                                                                                    | Richard Wong                                                                    | 0                                                                                                    |
| 0         |                                                                                                    |                                                                                                    |                                                                                 |                                                                                                    |
|           | # Matches           0           0           0           0           0           0           0           0 | # Matches     Player Name       0     Gary V Sager       0     Fred N. Gochuico       0     Dennis M. Jones       0     O | # MatchesPlayer Name# Matches0Gary V Sager00Fred N. Gochuico00Dennis M. Jones00 | # Matches       Player Name       # Matches       Player Name         0       Gary V Sager       0       David N. Seely         0       Fred N. Gochuico       0       sean patrick mcdermott         0       Dennis M. Jones       0       Richard Wong |

Email all team players Email Registration Notices

The "Email all team players" link will pull up the user's default email client and populate the "To:" field of a blank email with the email addresses of each player on the team. Any email address can be added, any unwanted address can be removed. To email only one specific player, the you can click on the player's name in the "Players" box.

| 🗐 🔒 🕯 | 9 (* * *                        | ⊬   <del>-</del>                |                                                                         |                                               | U                                   | ntitled - Messa                     | ge (HTML)            |                  |                                                                                 |                      |
|-------|---------------------------------|---------------------------------|-------------------------------------------------------------------------|-----------------------------------------------|-------------------------------------|-------------------------------------|----------------------|------------------|---------------------------------------------------------------------------------|----------------------|
| File  | Message                         | Insert                          | Options                                                                 | Format Text                                   | Review                              |                                     |                      |                  |                                                                                 |                      |
| Paste | K Cut<br>È Copy<br>ダ Format Pai | nter B                          | <ul> <li>▼ 11</li> <li><i>I</i> <u>U</u> <u></u><sup>3</sup></li> </ul> | • A • =                                       | ■・≡・ ®<br>■■ ≇≇                     | Address Chec<br>Book Name           | Attach<br>s File     | Attach Signature | <ul> <li>Follow Up </li> <li>High Importance</li> <li>Low Importance</li> </ul> | Zoom                 |
| Cli   | pboard                          | - Fai                           |                                                                         | Basic Text                                    | G.                                  | Names                               |                      | Include          | Tags 🕞                                                                          | Zoom                 |
| Send  | To<br>Cc<br>Subject:            | i <u>jerry@jer</u><br>ljohnson2 | rymccormick.co<br>144@sbcqlobal<br>o My Team                            | m; <u>gsaqer 1@m</u><br>.net; <u>djones57</u> | iac.com; David.S<br>60@aol.com; mis | ieely@sbcqlobal.r<br>stowong@yahoo. | et; vour<br>com; rse | igerman@att.net; | fqochuico@qmail.com; 📄                                                          | seanmcdermottster @g |

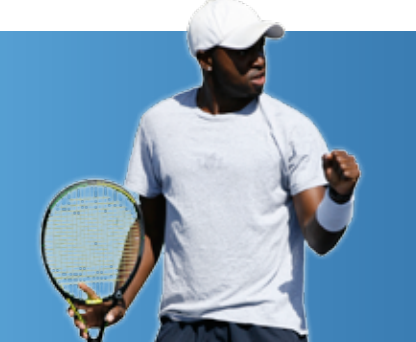

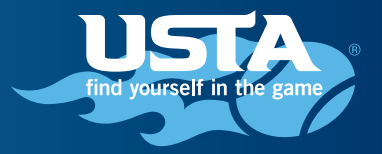

You can click "Email Registration Notices" to email players from previous teams and encourage them to register for a current team. This link will present you with a pop-up box showing a list of the players' previous teams. You can select the team or teams for which you would like a list of players. Once the teams are selected, "Update Player List" will bring up a list of players on each of the teams selected. You can then manually select players individually or click the check box to the left of "Player Name" to email all players on the list. The system will send an email to each selected player, notifying them that a new team is open for registration. The email includes the team number as well as a link to registration.

### Mail Players for upcoming registration

| Capta    | ain's Teams:                                   |            | Update Player List |
|----------|------------------------------------------------|------------|--------------------|
|          | Team Name                                      | Team #     | Champ Year         |
| <b>V</b> | OC - 4.0 NF The Wild Cards - Gochuico Sun 12   | 6517834175 | 2013               |
|          | OC - Fountain Valley TC - Gochuico             | 6517800826 | 2012               |
|          | OC - The Wild Cards FVTC - Gochuico - Sun 3:30 | 6517801528 | 2012               |

**Team Players:** 

| Player Name         | Rating Type | NTRP Level |
|---------------------|-------------|------------|
| Arte Santos Libunao | С           | 4          |
| Brian Ng            | С           | 4          |
| Dan Theisen         | С           | 3.5        |
| Fred N. Gochuico    | С           | 3.5        |
| James Fred Cammack  | С           | 4          |

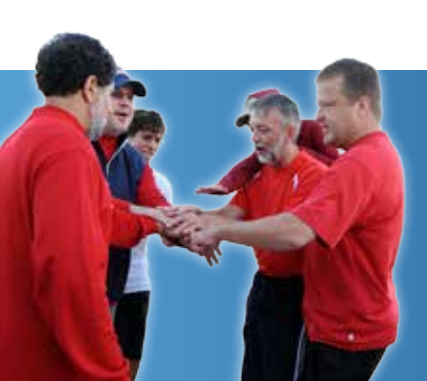

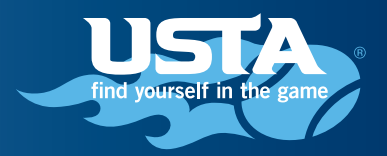

## PLAYER AVAILABILITY

You can view and set player availability in the Team Management tool. To view player preference and availability details for only one player, hover your cursor over his or her name in the "Players" list.

| Add Practice Lineup |           |                 | Gary V Sager                                                 | • |           |                     |
|---------------------|-----------|-----------------|--------------------------------------------------------------|---|-----------|---------------------|
| Players             |           |                 | Player Preferences                                           |   |           |                     |
|                     |           |                 | Match Type: No Preference                                    |   | View Team | Player Availability |
| Player Name         | # Matches | Player Name     | Court Surface: No Preference<br>Court Side: No Preference    | E |           | # Matches           |
| Jerry McCormick     | 0         | Gary V Sager    | Show Phone To Teammates: Yes<br>Show Email To Teammates: Yes |   |           | 0                   |
| Paul Youngerman     | 0         | Fred N. Gochuic | Availability                                                 |   | tt        | 0                   |
| Lyle S Johnson      | 0         | Dennis M. Jone  | 1/27/2013:                                                   |   |           | 0                   |
| robert chairez      | 0         |                 | 2/3/2013:<br>2/10/2013:<br>2/17/2013:                        | Ŧ |           |                     |

Email all team players Email Registration Notices

To view availability in a grid format for multiple players, or to set player availability, click "View Team Player Availability."

| Players         |           |                  | _         | Viev                   | v Team Player Availability |
|-----------------|-----------|------------------|-----------|------------------------|----------------------------|
| Player Name     | # Matches | Player Name      | # Matches | Player Name            | # Matches                  |
| Jerry McCormick | 0         | Gary V Sager     | 0         | David N. Seely         | 0                          |
| Paul Youngerman | 0         | Fred N. Gochuico | 0         | sean patrick mcdermott | 0                          |
| Lyle S Johnson  | 0         | Dennis M. Jones  | 0         | Richard Wong           | 0                          |
| robert chairez  | 0         |                  |           |                        |                            |

You should first select which players you would like to view for availability, then select the matches, and then select if you want to see availability or assignments, or both. "Show Results" will display the details you have selected.

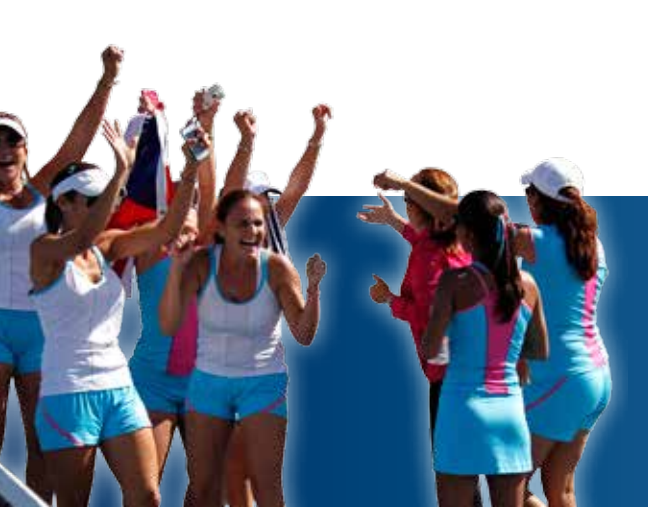

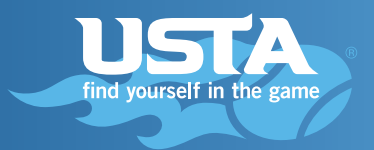

# **Player Availability**

| Players         | Match Lineups             | Availability             |
|-----------------|---------------------------|--------------------------|
| All Players     | All Dates                 | Show Player Availability |
| Jerry McCormick | All MatchLineups          | E Show Player Assignment |
| Gary V Sager    | All PracticeLineups       |                          |
| David N. Seely  | 1/27/2013 12:00 PM(Match) | -                        |
|                 | Show Results              |                          |

You can review the results by referring to the key below the grid, if needed.

#### Match Lineups

|                                                  | 1/27/20<br>12:00 | 13(U)<br>PM | 2/3/20<br>12:00 | 13(S)<br>) PM | 2/10/20<br>9:00 | )13(S)<br>AM | 2/17/20<br>12:00 | 13(U)<br>PM |
|--------------------------------------------------|------------------|-------------|-----------------|---------------|-----------------|--------------|------------------|-------------|
| Click a player name to update their availability | Availability     | Assigned    | Availability    | Assigned      | Availability    | Assigned     | Availability     | Assigne     |
| Jerry McCormick                                  | Y                | Sing. #1    | Y               |               | Y               |              | Ν                | <u>^</u>    |
| Gary ∨ Sager                                     |                  |             |                 |               |                 |              |                  | =           |
| David N. Seely                                   |                  |             |                 |               |                 |              |                  |             |
| Paul Youngerman                                  |                  |             |                 |               |                 |              |                  |             |
| Fred N. Gochuico                                 |                  |             |                 |               |                 |              |                  |             |
| sean patrick mcdermott                           | Y*               |             | Y*              |               | Y*              |              | Y*               | +<br>+      |

#### Availability Legend: N - Not Available Y - Available M - Maybe Available A - Alternate

- C Call Last
- 1 First Time
- W Won

#### Lineup Status Legend: · S - Scheduled

- · P Published
- · R Rescheduled

- · 2 Second Time
- L Lost

#### U - Updated

- \* indicates that availability was last set by the captain

Note:Yellow background indicates there is a conflict between player availability and assignment

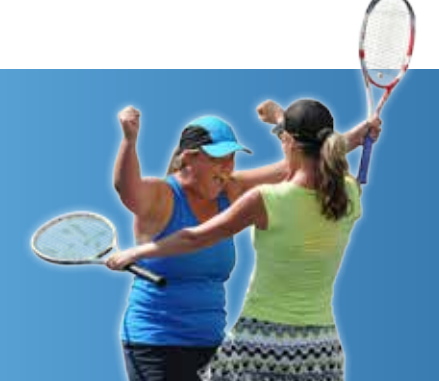

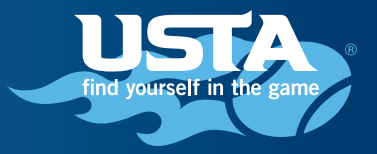

You can set a player's availability by clicking on his or her name in the grid and then clicking "Edit Availability."

# Jerry McCormick's Availability

Phone: 714-328-8997 Email.jerry@jerrymccormick.com

| Edit Availability |             | Back                  | Back              |           |           |                                 |                                                       |          |                        |  |  |  |  |
|-------------------|-------------|-----------------------|-------------------|-----------|-----------|---------------------------------|-------------------------------------------------------|----------|------------------------|--|--|--|--|
| Match Lineups     |             |                       |                   |           |           |                                 |                                                       |          |                        |  |  |  |  |
| Match<br>Date     | Time        | # Matches<br>1st Time | 2nd Start<br>Time | Status    | Home/Away | Location                        | Opposing Team                                         | Assigned | Piayer<br>Availability |  |  |  |  |
| 1/27/2013         | 12:00<br>PM | 1                     | 2.30 pm           | Updated   | Home      | Fountain Valley<br>Tennis Cente | OC - LPC - Albert                                     | Sing. #1 | Available              |  |  |  |  |
| 2/3/2013          | 12:00<br>PM |                       |                   | Scheduled | Home      | Fountain Valley<br>Tennis Cente | OC Aces High - Fullerton TC<br>- Altshule - Sat 10 am |          | Available              |  |  |  |  |
| 2/10/2013         | 9:00<br>AM  |                       |                   | Scheduled | Away      | Lower Peters<br>Canyon Park     | OC - LPC - Albert                                     |          | Available              |  |  |  |  |
| 2/17/2013         | 12:00<br>PM | 2                     | 2:30 pm           | Updated   | Home      | Fountain Valley<br>Tennis Cente | OC Aces High - Fullerton TC<br>- Altshule - Sat 10 am |          | Not Available          |  |  |  |  |

From the next screen, you can set the selected player's availability.

| match Lineups |             |                       |                      |           |           |                                 |                                                       |          |                     |  |  |
|---------------|-------------|-----------------------|----------------------|-----------|-----------|---------------------------------|-------------------------------------------------------|----------|---------------------|--|--|
| Match<br>Date | Time        | # Matches<br>1st Time | 2nd<br>Start<br>Time | Status    | Home/Away | Location                        | Opposing Team                                         | Assigned | Player Availability |  |  |
| 1/27/2013     | 12:00<br>PM | 1                     | 2:30 pm              | Updated   | Home      | Fountain Valley<br>Tennis Cente | OC - LPC - Albert                                     | Sing. #1 | Available 💌         |  |  |
| 2/3/2013      | 12:00<br>PM |                       |                      | Scheduled | Home      | Fountain Valley<br>Tennis Cente | OC Aces High - Fullerton<br>TC - Altshule - Sat 10 am |          | Available 💌         |  |  |
| 2/10/2013     | 9:00<br>AM  |                       |                      | Scheduled | Away      | Lower Peters<br>Canyon Park     | OC - LPC - Albert                                     |          | Available 💌         |  |  |
| 2/17/2013     | 12:00<br>PM | 2                     | 2:30 pm              | Updated   | Home      | Fountain Valley<br>Tennis Cente | OC Aces High - Fullerton<br>TC - Altshule - Sat 10 am |          | Not Available 💌     |  |  |
| 2/23/2013     | 12:00<br>PM |                       |                      | Scheduled | Away      | Fullerton Tennis<br>Center      | OC Aces High - Fullerton<br>TC - Altshule - Sat 10 am |          | Maybe •             |  |  |
| 3/3/2013      | 12:00<br>PM | 1                     | 3:00 pm              | Updated   | Home      | Fountain Valley<br>Tennis Cente | OC - LPC - Albert                                     | Sing. #2 | First Time          |  |  |
| 3/17/2013     | 9:00<br>AM  |                       |                      | Scheduled | Away      | Lower Peters<br>Canyon Park     | OC - LPC - Albert                                     |          | •                   |  |  |
| 3/23/2013     | 12:00<br>PM |                       |                      | Scheduled | Away      | Fullerton Tennis<br>Center      | OC Aces High - Fullerton<br>TC - Altshule - Sat 10 am |          |                     |  |  |

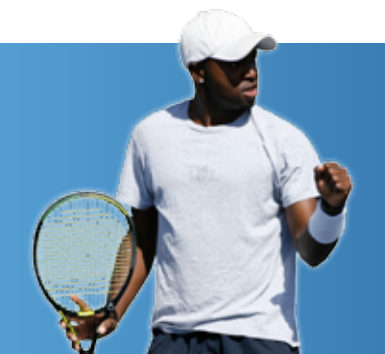

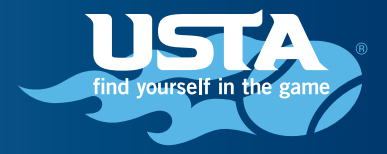

As always, it is important to click "Update Availability" to save your changes once they have been completed.

| 3/23/2013                                                                                                    | 12:00<br>PM | ្ទន                                                                       | Scheduled Away                              | Fullerto<br>Center | n Tennis OC Ad<br>TC - A | es High - Fulle<br>Vishule - Sat 10 | nton<br>) am |                     | •    |
|----------------------------------------------------------------------------------------------------|-------------|---------------------------------------------------------------------------|---------------------------------------------|--------------------|--------------------------|-------------------------------------|--------------|---------------------|------|
| e                                                                                                    |             |                                                                           |                                             |                    |                          |                                     |              |                     | 19   |
| Practice                                                                                                    | Lineups     |                                                                           |                                             |                    |                          |                                     |              |                     |      |
| Match Date                                                                                                    | Time        | # Matches 1st Time                                                        | 2nd Start Time                              | Status             | Home/Away                | Location                            | Assigned     | Player Availability |      |
| 4                                                                                                    |             |                                                                           |                                             |                    |                          |                                     |              |                     |      |
| Availability Legend:<br>• N - Not Available<br>• Y - Available<br>• M - Maybe Available<br>• A - Alternate<br>• C - Call Last<br>• 1 - First Time<br>• 2 - Second Time<br>• W - Won |             | Lineup Statu<br>• S - Sched<br>• U - Updat<br>• P - Publis<br>• R - Resch | us Legend:<br>luled<br>ed<br>hed<br>weduled |                    |                          |                                     |              |                     |      |
| L - Lost                                                                                                    |             | u une last auf hu the conduct                                             | -1-                                         |                    |                          |                                     | UPDATE A     |                     | ICEL |

For any additional Team Management questions, please email the USTA TennisLink Team at Linkteam@usta.com.

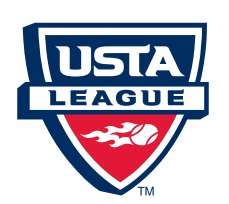

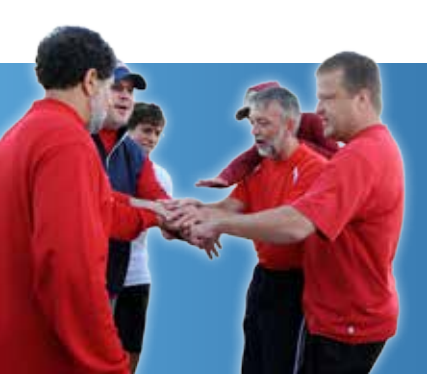

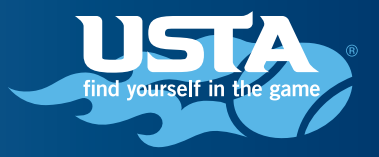